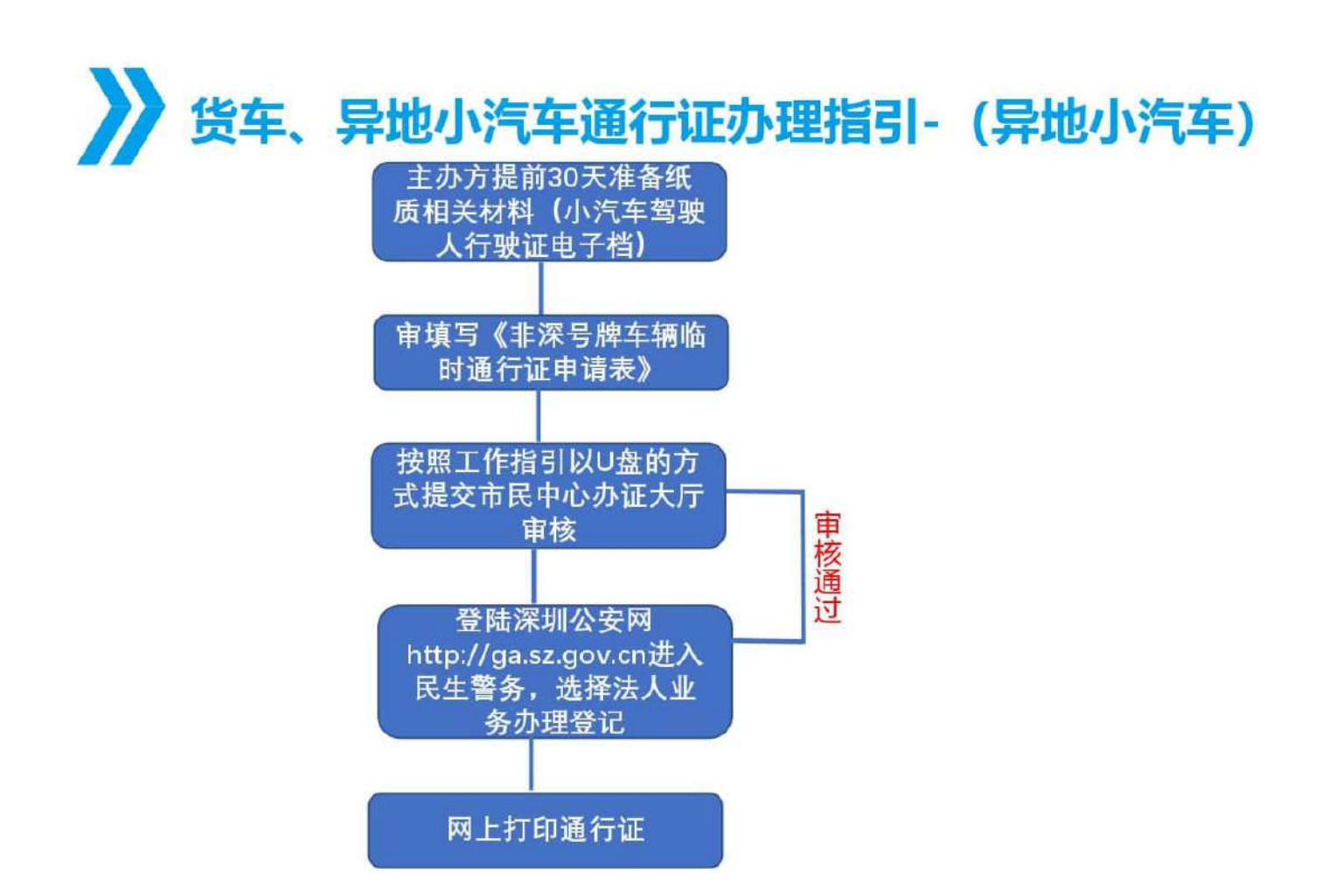

|    | 材料清单                                     |
|----|------------------------------------------|
| 非  | 深号牌车辆临时通行证申请表扫描件                         |
| 小  | 汽车通行证反正面电子档                              |
| È  | 承办单位营业执照 (三证合一) 扫描件                      |
| 法  | 人代表证明书、法人身份证扫描件                          |
| 授  | 权委托书、授权人身份证复印件                           |
| 经  | 办人身份证扫描件                                 |
| 备馆 | <b>注:</b> 异地小汽车展期内入深行驶,按照深圳老<br>的流程及政策执行 |

## 非深号牌小车入深临时通行许可网上办理流程(1-9 步骤)

## 第一步: 网页跳转至民生警务登录界面, 如下图:

非深圳号牌车辆临时通行许可

|          | 深圳市公安局<br>SheriZhen Municipal Public Security Bureau | and the second second s |
|----------|------------------------------------------------------|----------------------------------------------------------------------------------------------------|
|          | 个人登录 法人登录                                            |                                                                                                    |
|          | 18819166476                                          | 先点击点击"法人业务"                                                                                                    |
|          | 登证码 1132<br>忘记密码?                                    |                                                                                                    |
|          | 登录<br>还没有影 <mark>号</mark> ?法人注册 市网厅统一认证入口            | 五24-42 (43+ 1.3+ 10.2)                                                                                                    |
| 73001    |                                                      | 丹远洋 法人往册                                                                                                    |
| DUL DINI |                                                      |                                                                                                    |

## 第二步: 2、以"法人业务"登录民生警务平台、选择"会展中心布撤展货车通行证",如下图:

|                                                                                                    |                                                                                                    | 请选择情形                                             |
|----------------------------------------------------------------------------------------------------|----------------------------------------------------------------------------------------------------|---------------------------------------------------|
| <ul> <li>车辆砂运驾翔物品直路通行证</li> <li>深圳特区机动车辆船可通行证</li> <li>大型货车船的进行证</li> <li>大型货车船的进行证</li> <li>工程抢给准行证</li> <li>工程抢给准行证</li> <li>会展中心布制展货车运行证</li> <li>结果沟与器件车辆给封通行证</li> <li>非深沟局器件车辆给封通行证</li> <li>副毒化学知道路运输通行证</li> </ul> | 选择"非深圳号牌车辆临时通                                                                                                  | 1行证"                                              |
|                                                                                                    |                                                                                                    | 办理条件                                              |
| <ul> <li>満足以下坐件之一的可提出申请:</li> <li>1、 美一类:中央、 各市各级政府驻梁乃要机构所属非</li> <li>2、 第二类:</li></ul>                                                                                                    | 深圳号牌载客公送汽车。在工作日早晚高峰限行时段、路段内确有道<br>客公务汽车。在工作日早晚高峰限行时段、路段内确有递行需要的;<br>它大型活动。在工作日早晚高峰限行时段、路段内确有递行需要的。<br>、大型载客汽车。 | 重行袭要的;<br>- 其中外地工程建设单位参与深圳市政府工程建设的,需提供中版重知书。<br>- |

第三步:上传相关文件(文件格式为 JPG 图片格式),并点击"下一步"如下图:

| 非深圳号牌车辆临时通行许可                                                                                                    |                                                                                                    |                                                                                                    |            |           | 1000     | • (000-0000 19/10/1                                                                                                    |
|----------------------------------------------------------------------------------------------------|----------------------------------------------------------------------------------------------------|----------------------------------------------------------------------------------------------------|------------|-----------|----------|----------------------------------------------------------------------------------------------------|
| 观场办理设业有时,创造带满足以下条件并提供下列的材料,街台检查否符合                                                                                                    | (要求-                                                                                                    |                                                                                                    |            |           | 丙        | A DE LA DE L |
|                                                                                                    |                                                                                                    | 请选择借则                                                                                                    |            |           |          | -                                                                                                    |
| <ul> <li>4. 金製品(空間中市)(電源市所)(注<br/>(安加)(市名(小市)(電源市所))(注<br/>・ 未通用)(市面)(注<br/>・ 分面(市)(市)(市)(市)(注<br/>・ 公司(市)(市)(市)(市)(市)(市)(市)(市)(市)(市)(市)(市)(市)(</li></ul> |                                                                                                    |                                                                                                    |            | 再次,导入前期》  | 准备好压缩包文件 |                                                                                                    |
|                                                                                                    |                                                                                                    | <b>办理</b> 条件                                                                                                    |            |           |          |                                                                                                    |
| MEMTERS-CTUTURALIUM<br>13 一部・中心。<br>23 単立地。HEXI開設時中の時代的小型の事件が出来る時期的公式やち、在17日日期<br>3 単立地。HEXI開設時や日本市である「東西市であった」に11日日期<br>4 第1回:4単同日現後り空間時でち、不予支援や、大型影響のち。 | 工作目標總總總有行地。 那時小機會還方開始,<br>國際開行時後, 那時內藏會當行開業的,如中外加工程還這樣的會地來可<br>開始開行时候, 原始內藏會着行開業的。                                                                                                    | 日本あら工用建立た。 廣東市中日素CH. 百先,上イ<br>田、 杉和 等生日、 谷本 人身の正                                                                                                    | 與营业执照复印件   |           |          |                                                                                                    |
| 3F4名称                                                                                                    | 2000 - 1002120 (0.03) (35 - 54 (0))                                                                                                    | R. PETASCIDING STRIVESTICAL                                                                                                    | III CH     | Mar .     | 思情下載     | 空台港街                                                                                                    |
| 无稀囊提交播究说吧。中的单位组织的时代的证据因正合一面的营业划识归接样(1                                                                                                    | 2在台一组的新营业先祥)                                                                                                    | and the second second sec |            | T404111   | 样族下载     |                                                                                                    |
| 此人代奉正规其法人身合证明,他人就把世界或把代理人个人身份证明                                                                                                    | and the second second s |                                                                                                    |            |           | 任表下數     |                                                                                                    |
| 深圳基礎年期他的進行這兩張美                                                                                                    | 44.0%; "口论面中的国间的通过中间终于                                                                                                    | -                                                                                                    |            | Tions     | 样表下截     | 空夜下続                                                                                                    |
| 通公司                                                                                                    |                                                                                                    |                                                                                                    |            | LENGANTA. | 莊樂下數     |                                                                                                    |
| 制版证件                                                                                                    |                                                                                                    |                                                                                                    |            | -         |          |                                                                                                    |
|                                                                                                    |                                                                                                    | 取件方式                                                                                                    | 此项不管       |           |          |                                                                                                    |
| * 田枢市                                                                                                    | a子遵行正規率)                                                                                                    |                                                                                                    |            | 師者(元町書)   |          |                                                                                                    |
| ##我示                                                                                                    |                                                                                                    |                                                                                                    |            |           |          |                                                                                                    |
|                                                                                                    | 如王莽是取事我是许能的                                                                                                    |                                                                                                    | 最后;点击"下一步" | ]         |          |                                                                                                    |

第四步:填写统一信用代码、经办人等信息,车辆办理类型为"展会、会议活动车辆办理",点击"下

|              |                                                                                                    | 倫理戰局              | 此时间为布据朔算起至撤录期,提交当日不包含在期中 |
|--------------|----------------------------------------------------------------------------------------------------|-------------------|--------------------------|
| 记的关键。        | \$P\$我们带她和韩国时用行过。***                                                                                                    |                   | 具体时间由主隶自行填写(但最长不能超过7天)   |
| 最低证券内上会保障代码。 | Contraction of the local division of the local division of the loc | ↑人注言/悉位言意:        |                          |
| 811人         |                                                                                                    | 野菜電話:             |                          |
| 計划時候時行花力總美計。 | 展会、会议、活动车辆内理・                                                                                                    | <b>车辆进行抽出时间</b> / |                          |

## 第五步:进入"合同路段车辆"管理界面选择"车辆管理",后跳出"车辆管理"界面,如下图:

| 0.82-60 | Bini         |              |                          |                         |                                         |            |                             |
|---------|--------------|--------------|--------------------------|-------------------------|-----------------------------------------|------------|-----------------------------|
| 合同然很车辆  |              |              |                          |                         |                                         | 点击此处"车辆管理" | Service • Excites • Excepte |
|         |              |              |                          | 合用管理                    |                                         |            |                             |
| 山市寺     | <b>国用之</b> 存 |              | 1798303                  | 通行和如天和                  | (1) (1) (1) (1) (1) (1) (1) (1) (1) (1) | 全国有汉明      | KORYA KRYS                  |
| 4       |              | 推进会社安徽的道路上进行 | 市中非历节组合资源上进行             | 0 75                    |                                         | 1          | 10000                       |
|         |              |              | 1-5 <b>8</b> 0.824 (288) | 2. 小型进生自动和不能错过130年。<br> | tintenskésint, saneknikada              | filaz.)    |                             |

**第六步:** 进入出"车辆管理"界面后,按照《非深号牌小车入深临申请表》依次填写车辆信息,并上 传车辆行驶证照片,勾选"序号"后一一点击"保存"一一点击"返回"如下图:

| ÷ ÷        | 總章                | 车辆所有人    | 车辆港街       | 三牌井田 信                  | 用性质<br>编卷后,蒙上传着店证时件  | 47989DE    |
|------------|-------------------|----------|------------|-------------------------|----------------------|------------|
| 61         | l∰ * S * 358PK *  | 海汉进      | 小型汽车 *     | 班牌 • *                  | 非實道 *                | 6          |
| <u></u> 2  | H . D . AL298 *   | im '     | 小田地在       | <b>蓝碑 •</b> *           | 18 <b>11</b> 5.15    | <b>1</b>   |
| (B)        | le • 5 • 904QC *  | ¥I.      | 小型汽车       | 151% /• *               | 非實道                  | <b>2</b> 0 |
| 64         | u∎ • ⊺ • 90W59 *  | 马佳       | 小型汽车 *     | 25.00 · *               | 非常远 •                |            |
| 85         | · s · 208D8 *     | 陈国忠 *    | 小型汽车 * *   | 35 <b>1</b> 9           | 非實近,                 |            |
| <u>8</u> 6 | wer* S * 36,166 * | 社文杰      | 小型汽车       | <b>基嗪</b> 第二步: · 俄次填写车辆 | 信息并上传行 <b>班建立</b> ,* | <b>2</b>   |
| 18         | 8 3 C 1           | 广州九州墙苏斯。 | =选择车辆装型= * | =选择号牌装型= * *            | =选择性质类型= •           | 638        |

**第七步:**返回"合同路段车辆"管理界面后"将"通行天数"修改为7天一上传"场馆租赁合同", 勾选"序号"后——点击"保存"——点击"确认提交"后完成申报,如下图:

| 同路段车 | <b>納</b><br>勾选"序号" |              |        |                             |       | 上後租赁合同 | nier • xier • <mark>strat</mark> |
|------|--------------------|--------------|--------|-----------------------------|-------|--------|----------------------------------|
|      |                    |              |        | 合同管理                        |       |        |                                  |
| 山市号  | 6月56               | 行動態度         | 通行有效天极 | 自同及中标通知书(初料编号为<br>00200009) | 自同有效期 | 已透车辆   | 10/1                             |
| @1   | 准许全市范围内道路上通行       | 准许全市范围内道路上通行 | 7 天    | E                           | 10F   |        | 午龄的现                             |

第八步: 业务申办成功。系统跳转到"个人/企业中心", 可查看申办业务详情, 如下图:

| 深圳市公安局     Andrew Reserved Server Server Serv | ns reen         | 融制的用 整体公开 | 聖田立の 前心中心~        | dimensional Q |
|----------------------------------------------------------------------------------------------------|-----------------|-----------|-------------------|---------------|
| 040.4+ 0440.4 RB - R240                                                                                                    |                 |           |                   |               |
| SH, MILESE)                                                                                                    |                 |           |                   | 60 um-0       |
| 我的草稿                                                                                                    |                 |           |                   |               |
| 90A8                                                                                                    | =0              | 11.5      | (Fam)(s)          | 18/5          |
|                                                                                                    |                 | ENDE      |                   |               |
| 在办业等                                                                                                    |                 |           |                   |               |
| #0.58F                                                                                                    |                 | um.       | 0.00014           |               |
| 机动车在算上最终重要上领对通行开放                                                                                                    | 020180330104455 | Rio       | 2018-03-30 17:594 | 19 20216      |

第九步: 审批办结。申请人将在资料审核通过后拿到审批结果,按照下图,下载 PDF 版通行证。

^

|    |         |          |                          | 1                  | 全同信息 |                          |            |      |          |                     |
|----|---------|----------|--------------------------|--------------------|------|--------------------------|------------|------|----------|---------------------|
| 序号 | 合同名称 合  |          | 合同有效期 申请通行有效天数 申请路线 审核路线 |                    |      | 合同及中标                    | 通知书        | 操作   |          |                     |
| 1  |         |          | 至                        | 7                  |      | 路线:准予全                   | 市范围通行      |      |          | 车辆                  |
|    |         |          |                          | j <u>th</u>        | 行证信息 |                          |            |      |          |                     |
| 序号 | 车牌号     | 车牌号 通行证号 |                          | 9 通行证号 发证时间 有效开始的  |      | 这开始时间                    | 截止时间       | 下载   | (使用<br>翻 | 分享<br>手机:刘逸<br>中田吗) |
| 1  | 粵RMC965 | FA180710 | )1771                    | 2018-07-10 17:18:3 | 3 20 | 18-07-09                 | 2018-07-15 | 5 下载 | 回新ために    |                     |
| 2  | 粤S053RR | FA180710 | 01772                    | 2018-07-10 17:18:3 | 3 20 | <u>◆◎下載時</u><br>18-07-09 | 2018-07-15 | 5    | 目的       |                     |

审批通过后,最终可以形成一张包含车牌号、单位或个人名称、证件类型、准行路段、准行时段、有效日期等 要素的"电子通行证+二维码",如下图

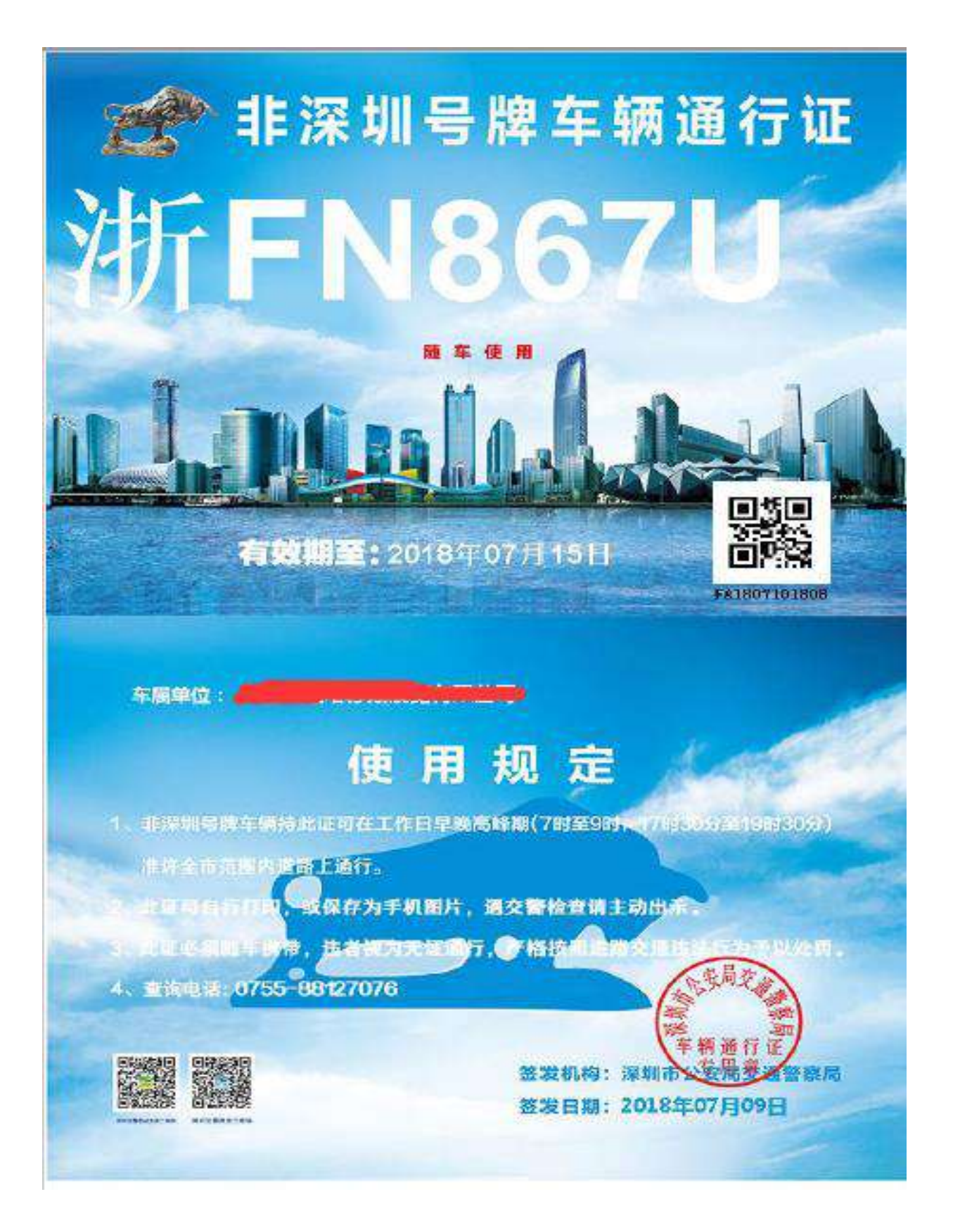